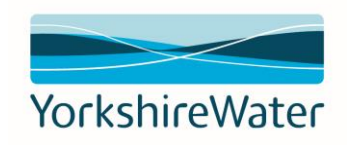

# Ariba Network:

# A Suppliers Guide to SAP Ariba

# Supplier Onboarding

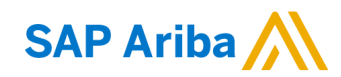

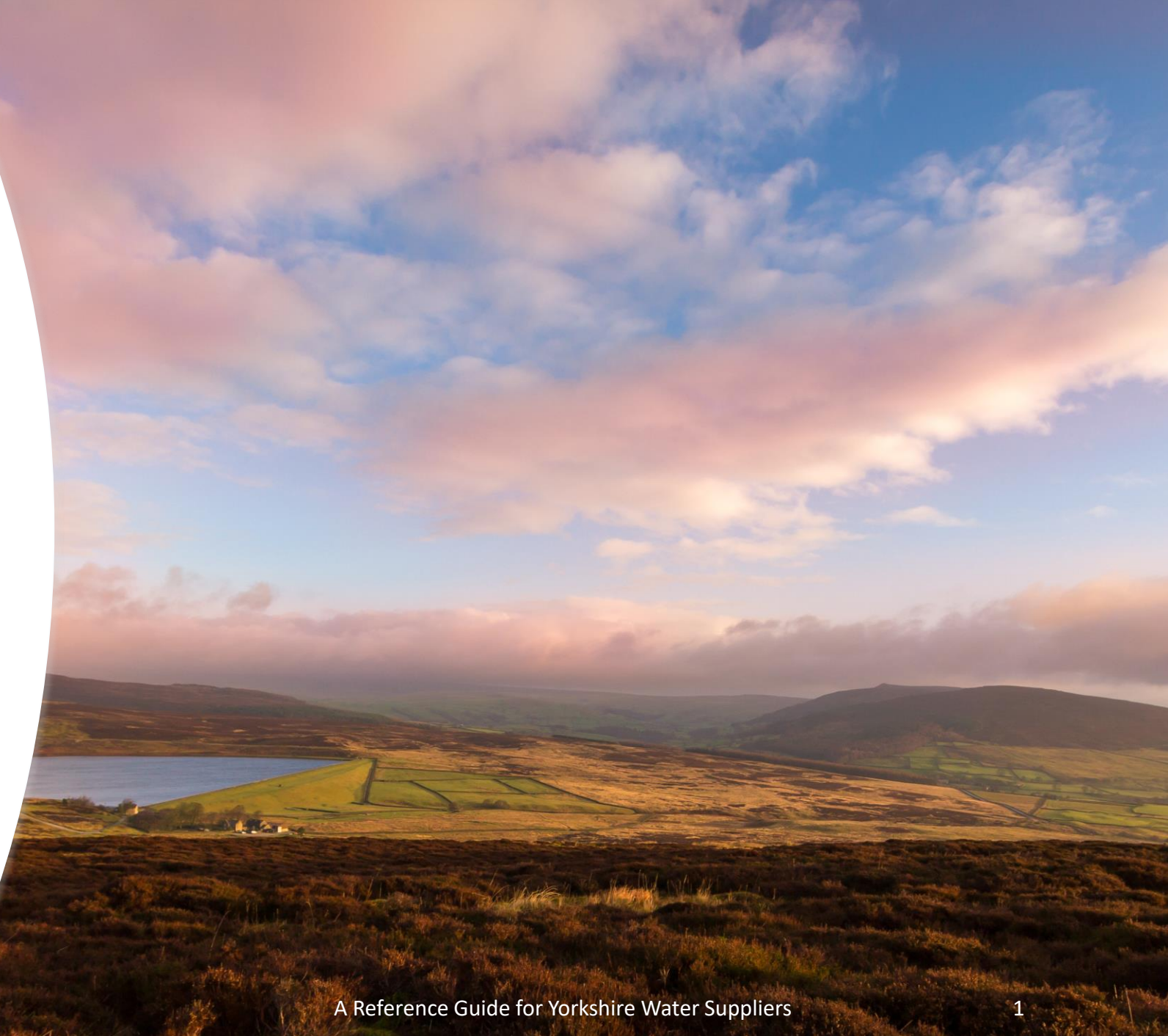

## Introduction

In July 2019 Yorkshire Water (YW) moved to the Ariba platform to facilitate its Source to Contract and Procure to Pay (P2P) processes.

SAP Ariba is the largest business-to-business network in the world, trading with partners from more than 6.7 million businesses and operating in more than 190 countries. This electronic platform has been active to global businesses of all sizes since 1996, and in 2012, Ariba was acquired by SAP, the world's largest software company.

As a result of transforming its processes, enabling easier and quicker processing of orders and the tracking of orders, its supply chain will also benefit as a result of fewer blocked invoices, clearer communication of order status' and ultimately a quicker payment process.

## **Key Contacts**

#### **Invoicing & Payment**

Please contact our accounts payable team for queries relating to invoices, copies of remittances, change of company details or year end balances.

Telephone: 01274 805845 or email us using accountspayable@yorkshirewater.co.uk and a member of our team will be happy to help.

#### Training & support

Additional support can be provided on confirming orders through to submitting invoices and credit notes

Please reach out to purchasing@yorkshirewater.co.uk and our purchasing team colleagues will be happy to help with this

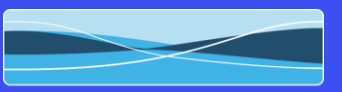

2

## Contents

| Quick Links                        | Page |
|------------------------------------|------|
| Overview                           | 4    |
| Account Types                      | 5    |
| Setting Up New Users               | 8    |
| Linking Supplier Accounts          | 14   |
| Supplier Onboarding: Registration  | 18   |
| Supplier Onboarding: Qualification | 30   |
| Trading Relationships              | 39   |
| Frequently Asked Questions         | 44   |

# What's in this guide?

The aim of this guide is to assist our suppliers on how to use the Ariba Network to provide all the required information needed to fully onboard their organisation to the Yorkshire Water procurement solution.

This guide has been produced to cover the Yorkshire Water processes currently supported by SAP Ariba technology.

The guide will demonstrate the requirements of each supplier during the whole onboarding process to ensure that it runs efficiently and ultimately, enables Yorkshire Water to pay for goods and services on time.

Each section of the guide can be accessed via the quick links on the left hand side of this page.

Note: All screenshots in this guide are taken from the Ariba test sites. References may differ to those configured in our production system.

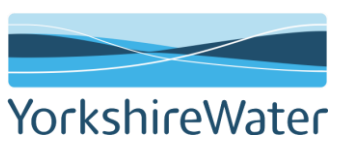

#### **Supplier Onboarding - Overview**

To be able to take part in sourcing activities and ultimately transact electronically with Yorkshire Water, we must first onboard the supplier onto our Ariba system. This will require suppliers to register on the Ariba Network and complete a registration questionnaire and then if successfully awarded a qualification questionnaire.

#### Supplier Lifecyle Performance (SLP)

Yorkshire Water have enabled Ariba SLP, which is a new way of creating and managing our supplier data. SLP enables Yorkshire Water to control it's vendor database, by connecting with suppliers who meet a minimum standard.

All activities within the process are completed in Ariba, the process flow below demonstrates the process steps.

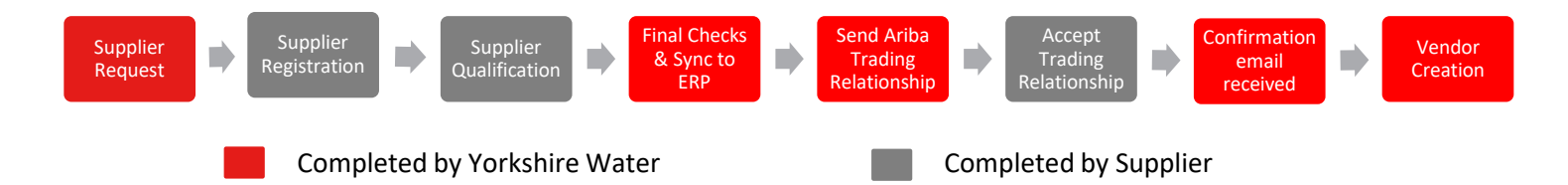

| Process                  | Requirement                                                                                                    | Required for<br>Sourcing<br>Activities | Required for<br>Transacting |
|--------------------------|----------------------------------------------------------------------------------------------------|----------------------------------------|-----------------------------|
| Supplier<br>Registration | Tell us about your organisation and whether you agree to Yorkshire Water's Policies, Terms & Conditions. Suppliers must complete the registration phase to take part in any sourcing events, including Tendering activity.             | ~                                      | <b>~</b>                    |
| Supplier Qualification   | Commodity driven technical questions relating to the goods or services requested, all new suppliers are to be created as a vendor in Yorkshire Water's purchase to pay system and must complete a Supplier Qualification Questionnaire | ×                                      | <b>V</b>                    |

# Ariba Network: Account Types

Click Here to return to Contents Page

## **Account Types**

As an Ariba Network supplier, you have two choices in Ariba Network accounts; a 'Standard Account' or an 'Enterprise Account'.

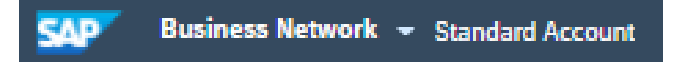

Standard accounts are completely free, easy-to-use accounts that allow suppliers to exchange an unlimited number of basic documents, such as; order confirmations, ship notices, service sheets and invoices.

A Standard account also allows a supplier to participate in sourcing projects.

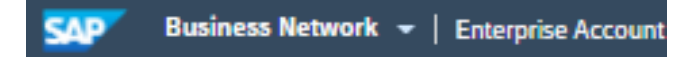

Enterprise accounts incur a cost to the supplier and provide all the capabilities that standard accounts offer, plus additional advantages including managing all orders directly within the Ariba Network, full ERP integration and publish catalogues.

For more information on Ariba network pricing and accounts, please refer to the SAP Ariba site on the following link: click here.

The Enterprise Account type is not compulsory to be able to transact with Yorkshire Water via the Ariba Network. The decision to upgrade from a Standard Account to an Enterprise Account is solely at the discretion of the supplier.

Yorkshire Water Services is not liable for any fees incurred by the supplier for use of the Ariba Network. The agreement is firmly between the supplier and SAP Ariba, to whom any fees must be paid.

For more information on how to pay your bill, please refer to the Ariba Network Billing and Payment information on the following link: click here.

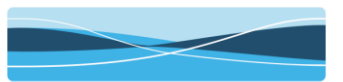

YorkshireWater

## **Ariba Network Account Types**

#### How do I find out which account type we are on?

Firstly, login to your Ariba Network account: <u>https://service.ariba.com/</u>

Once logged in, the account type will be shown in the top left hand corner and will either show as a Standard Account with the option of upgrading.

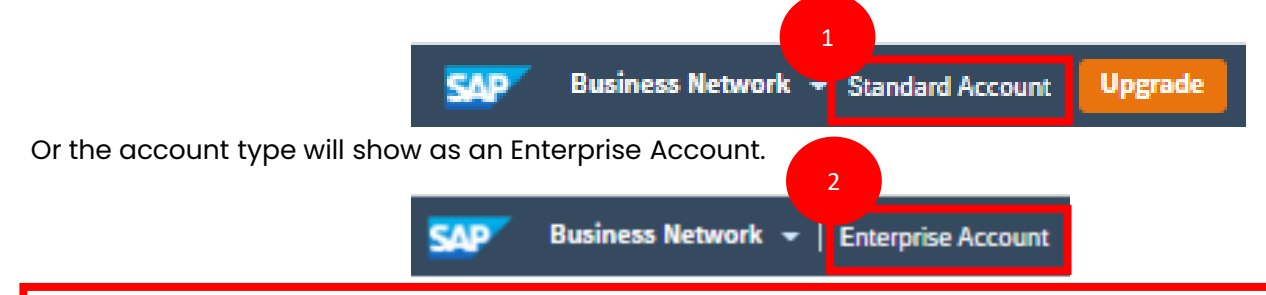

Note: If you are choosing to upgrade, please ensure you fully understand and agree to the SAP Ariba pricing structure before proceeding.

#### I am on an Enterprise Account, how do I downgrade to a Standard Account?

You can downgrade from an Enterprise account to a Standard account.

You will need to contact SAP Ariba to process this request for you.

Before you will be able to downgrade, you must ensure any outstanding arrears account on are cleared.

#### How do I find out my Ariba Network ID? (ANID)

An Ariba Network Identification number (ANID) is a unique identifier of an Ariba Network account.

In the top right hand corner of your Ariba Network Account, click on the initials of the user.

In the drop down menu, your ANID will be displayed under the company name.

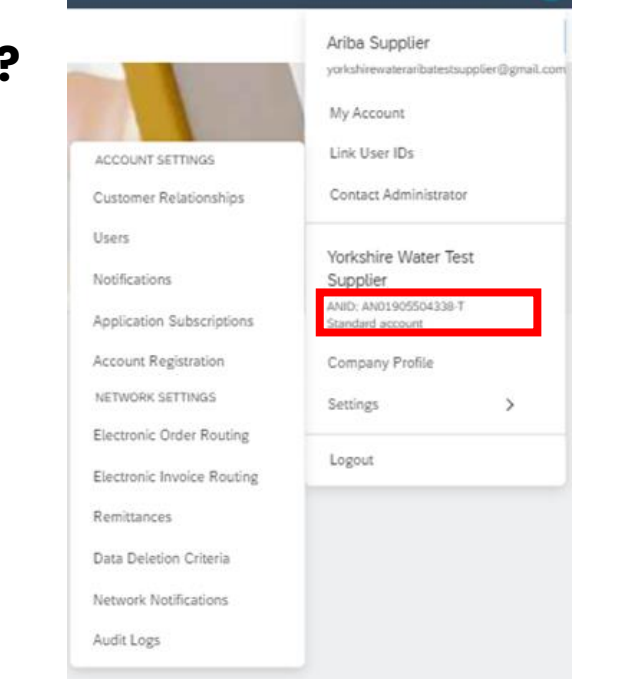

(2) (AS)

# Ariba Network: Setting Up New Users

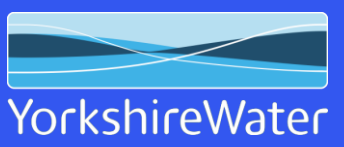

Click Here to return to Contents Page

8

#### Please note: Only the account administrator can perform these steps

- 1. Firstly, login to your Ariba Network account: <u>https://service.ariba.com/</u> and then In the upper right hand corner, click on the initials of the user.
  - Click on settings Select Users Ariba Supplier yorkshirewateraribatestsupplier@gmail.com My Account Link User IDs ACCOUNT SETTINGS Customer Relationships ontact Administrator Users Yorkshire Water Test Notifications Supplier ANID: AN01905504338-T Application Subscriptions Standard account Account Registration Company Profile NETWORK SETTINGS Settings Electronic Order Routing Logout Electronic Invoice Routing Remittances Data Deletion Criteria Network Notifications Audit Logs

2.

3.

4. Once , you will be required to create a role to assign to the user. Click on the plus icon.

| Role Name     | Users Assigned | Actions     |             |
|---------------|----------------|-------------|-------------|
| Administrator | Ariba Supplier | <del></del> |             |
|               |                |             |             |
|               |                |             | YorkshireWa |

5. Enter a role name and description, it is recommended to provide a name that represents the role the user will be carrying out in the Ariba Network.

| Create Role                |                                                   |
|----------------------------|---------------------------------------------------|
| Indicates a required field |                                                   |
| New Role Information       |                                                   |
| Name:*                     | 5<br>Sourcing & Events                            |
|                            | To allow users to view and access sourcing events |
| Description:               |                                                   |

Cancel

6. Review the permissions list and assign the relevant permissions. Ensure the check box against the permission is checked and click save.

Note: For access to Registration/Qualification Questionnaires and Sourcing Events, "Access Proposals and Contracts" permissions needs to be assigned. For access to Purchase Orders, "Inbox and Order Access" permission needs to be assigned.

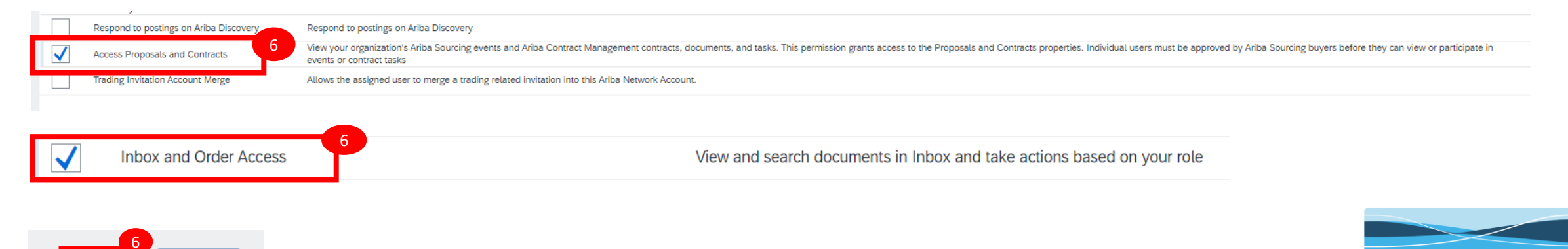

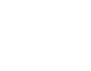

YorkshireWate

7. To create a user, click on the "Manage Users" tab.

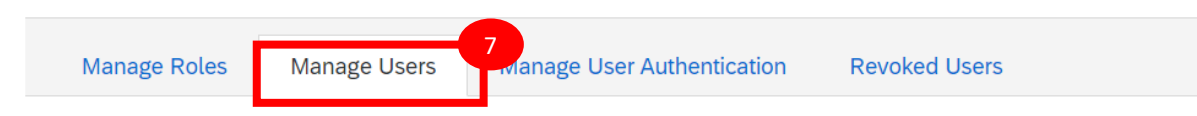

8. Click on the plus icon in the bottom right.

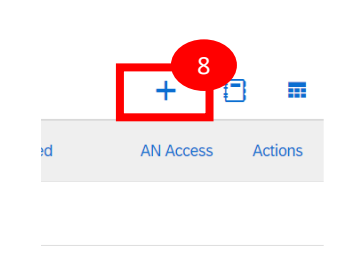

9. Enter a username (this is case sensitive and must be in the form of an email address), email address, first name and last name.

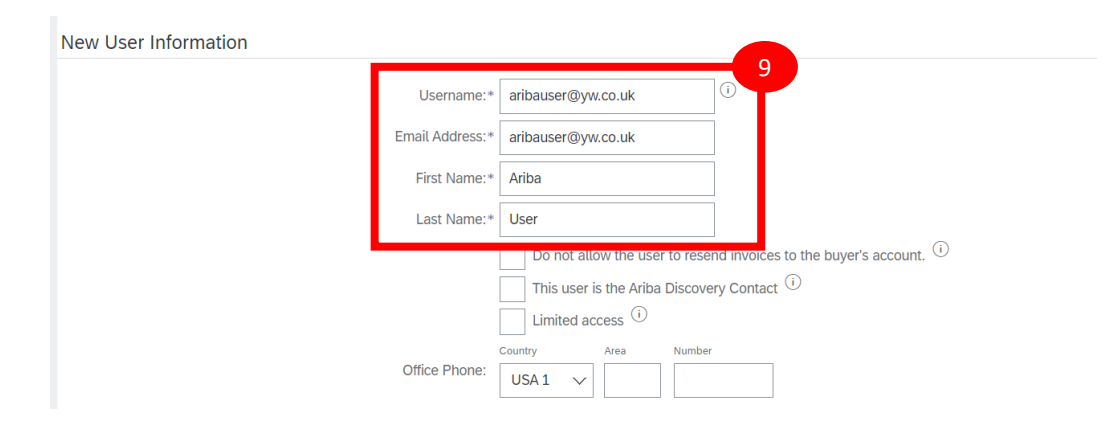

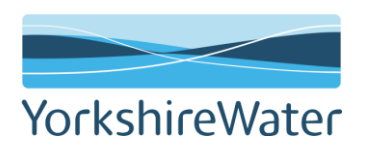

- 10. The next step is to Assign the role just created by ensuring the role is checked.
- 11. Select the customer you want the user to be assigned to. We recommend keeping as to the default settings of "All Customers".

| Role Assignment         |                                    |
|-------------------------|------------------------------------|
|                         |                                    |
| ame<br>10               | Description                        |
| Sourcing & Events       |                                    |
| Quetern en Assisten ent |                                    |
| Customer Assignment     |                                    |
|                         | Assign to Custome All Customers 11 |
|                         | Select Customers                   |

- 12. Click Done.
- 13. The new user will now receive 2 email notifications from "Ariba Commerce Cloud". Click on the link in the email with subject "Your User ID on the Ariba Network" and follow the onscreen instructions.

| Important: Your username is part of your login information to your Ariba u | ser | account |
|----------------------------------------------------------------------------|-----|---------|
| and should be kept confidential.                                           |     |         |

For security reasons, your temporary password for logging in to your Ariba user account has been sent via a separate email.

Please click on the following link and log in to your user account using your username and temporary password. You will be asked to provide a new password and set up your secret question and answer. The secret question and answer is used to universe of the secret your password.

https://service.ariba.com/Supplier.aw/ad/sp?anp=Ariba

- Log in to your account using the username and temporary password.
- Enter the temporary password in the **Current Password** field.
- Enter your new password.
- Confirm your new password.
- Choose your Secret Question and enter your Secret Answer
- Click Save, then click Done.

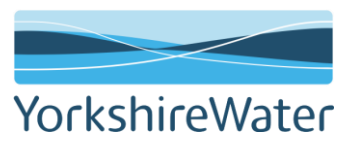

14. On the supplier login page, enter your username and temporary password.

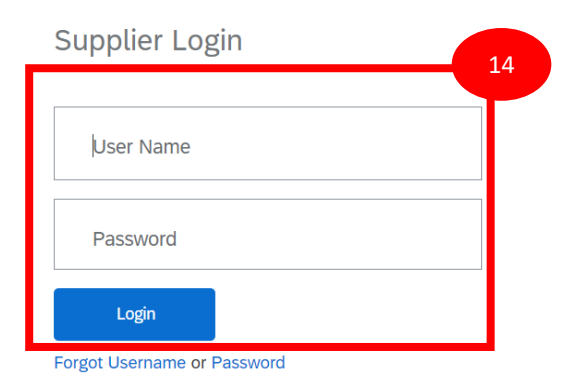

15. Enter your temporary password and new password and Click submit.

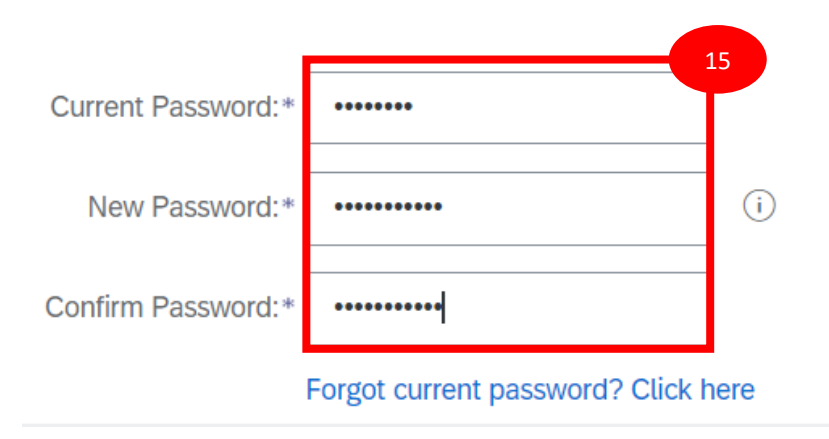

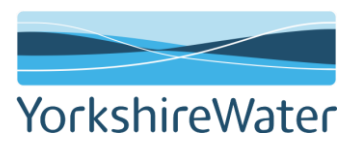

# Ariba Network: Linking Supplier Accounts

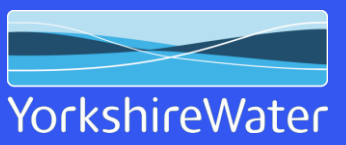

Click Here to return to Contents Page

# **Steps To Link Multiple Ariba Supplier Accounts**

If multiple Ariba accounts have been previously set up, the following guide will show suppliers how to link all accounts

- 1. Firstly, login to your one of the Ariba Network accounts: <u>https://service.ariba.com/</u>
- 2. Click on the account setting initials at the top left and Click Link User IDs.

| SAP Business Network               |                          | () pg                                                                                      |
|------------------------------------|--------------------------|--------------------------------------------------------------------------------------------|
| Home Enablement Workbench Catalogs |                          | 2<br>ywaribatestsuppiler@gmail.com<br>My Account<br>Link User IDs<br>Contact Administrator |
| Enablement Tasks                   |                          | PG Industries<br>ANID: ANO1764559570-T<br>Standard account<br>Company Profile              |
| My widgets 🛛 🕅 Customize           |                          | Settings >                                                                                 |
| Download app                       | Company profile My leads | Back to Classic View                                                                       |
| We are now mobile.                 |                          | Logout                                                                                     |

After clicking Link User ID's, the following screen will appear:

| SAP Business Network - Standard Account Upgrade TEST MODE                                                                                                    | 0                                                                             | PG   |
|----------------------------------------------------------------------------------------------------|-------------------------------------------------------------------------------|------|
| Link User IDs                                                                                                    |                                                                               |      |
| If you have multiple user accounts, you can link your user IDs together. By linking your user IDs you can: <ul> <li>Log in to all your accounts using one username and password</li> <li>Switch between your multiple accounts</li> </ul> |                                                                               |      |
| APPROVAL NEEDED                                                                                                    | NO APPROVAL NEEDED                                                            |      |
| Send a link request to another account. After the request is approved by the other account, the two accounts will be linked.                                                                                                    | Enter the username and password of another account to which you want to link. |      |
| Username:* Send link request                                                                                                    | Username:* Password:* Link accounts                                           |      |
|                                                                                                    |                                                                               |      |
|                                                                                                    | Car                                                                           | icel |

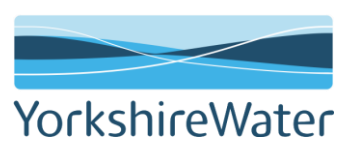

## **Steps To Link Multiple Ariba Supplier Accounts**

3. Fill the user credentials for another public account and Click Link Accounts.

| SAP Business Network - Standard Account Upgrade TEST MODE                                                                                                    | () PG                                                                                                    |
|----------------------------------------------------------------------------------------------------|----------------------------------------------------------------------------------------------------|
| Link User IDs                                                                                                    |                                                                                                    |
| If you have multiple user accounts, you can link your user IDs together. By linking your user IDs you can: <ul> <li>Log in to all your accounts using one username and password</li> <li>Switch between your multiple accounts</li> </ul> |                                                                                                    |
| APPROVAL NEEDED                                                                                                    | NO APPROVAL NEEDED                                                                                                    |
| Send a link request to another account. After the request is approved by the other account, the two accounts will be linked. Username:* Send link request                                                                                 | Enter the username and person another account to which you want to link. Username:* PMG-ywaribatestsupplier@gmail.cor Password:* Link accounts |
|                                                                                                    | Cancel                                                                                                    |

Note: If you do not know the username and password of the additional account use the 'Approval Needed' option

4. You should received the following message confirming the two accounts are now linked, click done

| SAP Business Network - Standard Account Upgrade TEST MODE                                                                                                    |                                                                               |
|----------------------------------------------------------------------------------------------------|-------------------------------------------------------------------------------|
| Link User IDs                                                                                                    |                                                                               |
| If you have multiple user accounts, you can link your user IDs together. By linking your user IDs you can: <ul> <li>Log in to all your accounts using one username and password</li> <li>Switch between your multiple accounts</li> </ul> |                                                                               |
| APPROVAL NEEDED                                                                                                    | NO APPROVAL NEEDED                                                            |
| Send a link request to another account. After the request is approved by the other account, the two accounts will be linked.                                                                                                    | Enter the username and password of another account to which you want to link. |
| Username:*                                                                                                    | Username:* PMG-ywaribatestsupplier@gmail.cor                                  |
| Send link request                                                                                                    | Password:*                                                                    |
| YOUR USER ID HAS BEEN LINKED.<br>Now you can switch to the linked account from the dr                                                                                                    | op down menu of your user name in the upper right corner.                     |
|                                                                                                    | Done                                                                          |
|                                                                                                    |                                                                               |

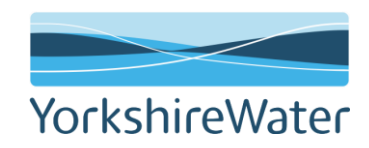

# **Steps To Link Multiple Ariba Supplier Accounts**

- SAP Business Network - Standard Account TEST MODE Upgrade Enablement Workbench Home Paul Gibbons ywaribatestsupplier@gmail.com My Account Getting started Overview Link User IDs Contact Administrator 4 Switch Account Paul Gibbons PMG-ywaribatestsupplier@gmail.com Enablement Tasks PMG Ltd - GBR PG Industries ANID: AN01784559570-T Standard account Company Profile My widgets 🕅 Customize > Settings Company profile My leads Download app Back to Classic View We are now Logout mobile. A0000 AFT 05
- 4. You should now see that both accounts are linked. You can switch accounts by clicking the account name.

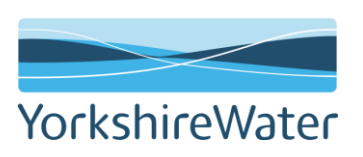

# Supplier Onboarding: Registration

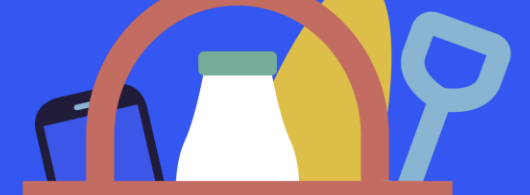

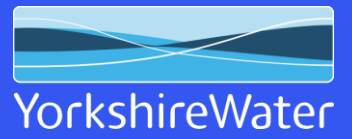

Click Here to return to Contents Page

#### Supplier Onboarding-Registering

1. Suppliers will receive an email invitation to register as a supplier with Yorkshire Water. Regardless if you already have an Ariba Network, click on "Click Here" in the body of the email invitation to proceed. If the link expires, please contact us and we will send you a new one.

Kelda Group Limited inclusive of Yorkshire Water, Loop and Keyland – TEST uses Ariba Network to manage its sourcing and procurement activities and to collaborate with suppliers. If Yorkshire Water Test Supplier already has an account with Ariba Network, sign in with your username and password.

Click Here o create account now

2. Suppliers who do not have an Ariba Network account should click on "Sign Up". The system will perform a duplicate check against its existing records including company name, address and post code at the next stage.

Please do not create a new Ariba Network account if you already have one. If you have multiple AN accounts and want to link these accounts, please refer to the steps outlined in 'Linking Supplier Accounts' section of this guide <u>Ariba Network: Linking Supplier Accounts</u>

3. Suppliers who are already registered on the Ariba Network, click on "Log In". Enter your login credentials associate with your account and go to step. 14

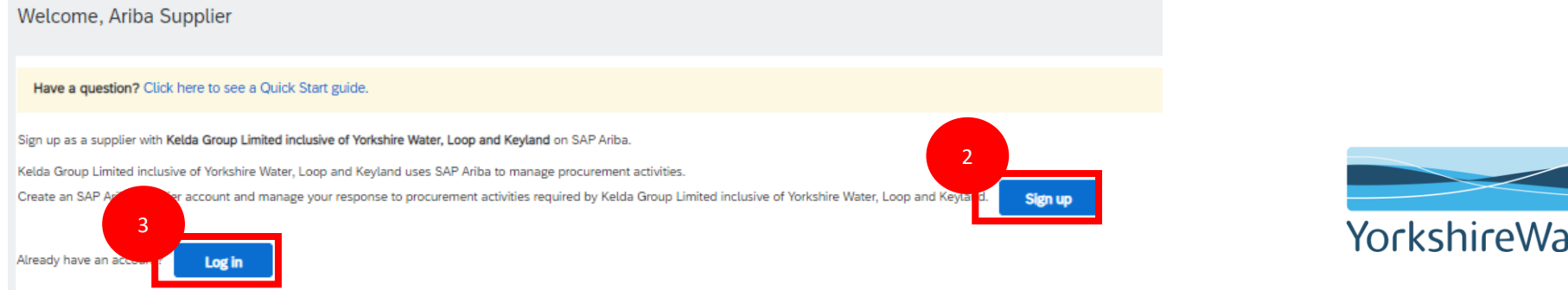

#### Supplier Onboarding-Registering

4. Suppliers who have clicked on "sign up", will be required to create an Ariba account. Complete the required information in the following sections:

5. Company Information (Company name and address- some of this information is pre-populated from the information we entered in the supplier request form in our system)

- 6. User Account Information (Create a username and password. You will need these to login to your Ariba Network account)
- 7. Tell us More about your Business (Select the commodities and locations you provide goods/services for)

| 5 |                                                                 |                                                        |                                                                                                    | 6                       |                        |              |                                                                                                    |
|---|-----------------------------------------------------------------|--------------------------------------------------------|----------------------------------------------------------------------------------------------------|-------------------------|------------------------|--------------|----------------------------------------------------------------------------------------------------|
|   | eate account<br>First, create an SAP Ariba supplier account, th | hen complete questionnaires required by Kelda Group Li | mited inclusive of Yorkshire Water, Loop and Keyland.                                                                                                    | ser account information |                        |              |                                                                                                    |
|   |                                                                 |                                                        |                                                                                                    |                         |                        |              | * Indicates a required field                                                                                       |
|   | Company information                                             |                                                        |                                                                                                    | Name:*                  | Ariba                  | Supplier     | SAP Business Network Privacy Statement                                                                             |
|   | (                                                               |                                                        | * Indicates a required field                                                                                                    | Email:*                 | ywaribatestsupplier@gr | mail.com     |                                                                                                    |
|   | Company Name:*                                                  | Yorkshire Water Test Supplier                          | ]                                                                                                    |                         | Use my email as my us  | sername      |                                                                                                    |
|   | Country/Region: *                                               | United Kingdom [GBR]                                   | If your company has more than one office, enter the main office address. You can enter more<br>addresses such as your shipping address, billing address or other addresses later in your company<br>_ confile. | Username:*              | vwaribatestsupplier@gr | mail.com     | Must be in email format(e.g.john@newco.com)                                                                        |
|   | Address:*                                                       | Western House                                          |                                                                                                    | Passuordit              |                        |              | Passwords must contain a minimum of eight characters including upper and lower case letters,                       |
|   |                                                                 | Line 3                                                 |                                                                                                    | Fasswoid, *             |                        |              | numeric digits, and special characters. U                                                                          |
|   |                                                                 | Line 4                                                 |                                                                                                    |                         | •••••                  |              |                                                                                                    |
|   | City:*                                                          | Bradford                                               |                                                                                                    | Language:               | English                | $\checkmark$ | The language used when Ariba sends you configurable notifications. This is different than your<br>web b            |
|   | State:*                                                         | Bradford [GB-BRD]                                      | 1                                                                                                    |                         |                        |              | Customers may send you their orders through Ariba Network. To send orders to multiple contacts                     |
|   | Postal Code:*                                                   | BD6 2SZ                                                |                                                                                                    | Email orders to:*       | ywaribatestsupplier@gr | mail.com     | in your organization, create a distribution list and enter the email address here. You can change<br>this anytime. |
| 7 | l us more about your bus                                        | siness                                                 |                                                                                                    |                         |                        |              |                                                                                                    |
|   | Product and Service Categ                                       | gories: * Enter Product and Service Categories         | Add -or- Browse                                                                                                    |                         |                        |              |                                                                                                    |
|   |                                                                 | Mobile phones X                                        |                                                                                                    |                         |                        |              |                                                                                                    |
|   | Ship-to or Service Loca                                         | ations: * Enter Ship-to or Service Location            | Add -or- Browse                                                                                                    |                         |                        |              |                                                                                                    |
|   |                                                                 | United Kingdom X                                       |                                                                                                    |                         |                        |              |                                                                                                    |
|   | 1                                                               | Tax ID: 0123456                                        | Enter your Company Tax ID number.                                                                                                    |                         |                        |              | VackshisoWata                                                                                                    |
|   | N N                                                             | Vat ID: GB123456789                                    | Enter your company's five to twelve-digit value added tax identification number. Do not e<br>dashes.                                                                                                    | t enter                 |                        |              | TOLKSTILEVVALE                                                                                                    |
|   | DUNS Nu                                                         | umber: Optional                                        | Enter the nine-digit number issued by Dun & Bradstreet. By default, DUNS number is app with "-1" in test account. $\bigcirc$                                                                                   | appended                |                        |              |                                                                                                    |

### Supplier Onboarding- Registering

8. Once you have completed the required fields for creating an account, at the bottom of the page, review and agree the 'Terms of Use' and 'SAP Business Network Privacy Statement'. Check both boxes to proceed.

#### I have read and agree to the Terms of Use

8

I hereby agree that SAP Business Network will make parts of my (company) information accessible to other users and the public based on my role within the SAP Business Network and the applicable profile visibility settings. Please see the SAP Business Network Privacy Statement to learn how we process personal data.

9. Click on 'Create account and continue'

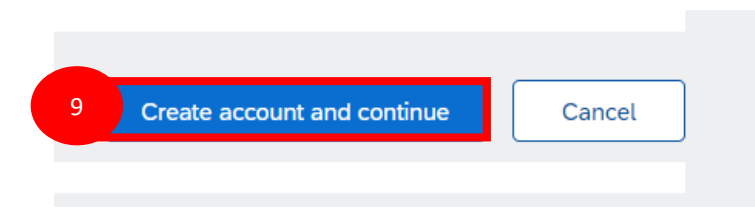

10. The Ariba system will perform a duplicate check. If any duplicates are found, you will be prompted to review accounts. We recommend selecting Review Accounts. If no duplicates are found, go to step 14

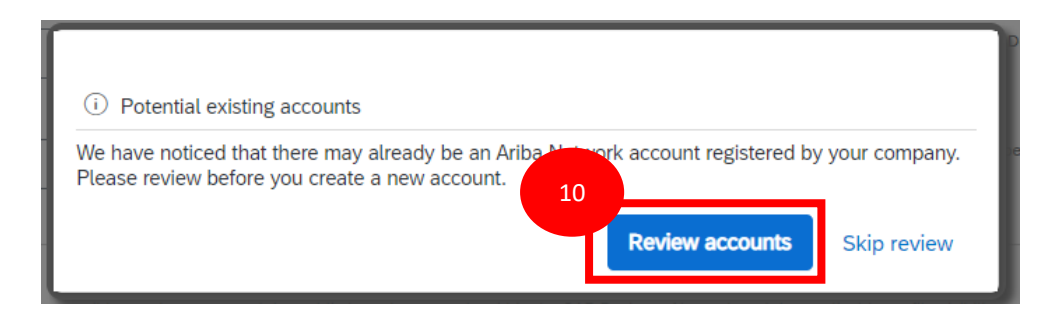

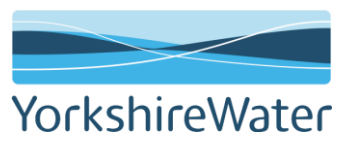

#### Supplier Onboarding-Registering

11. SAP Ariba will return any potential duplicates. To contact the administrator, click on the 3 horizontal dots icon under actions and select "View Profile" from the drop down. If there is no match, click on 'Continue Account Creation'.

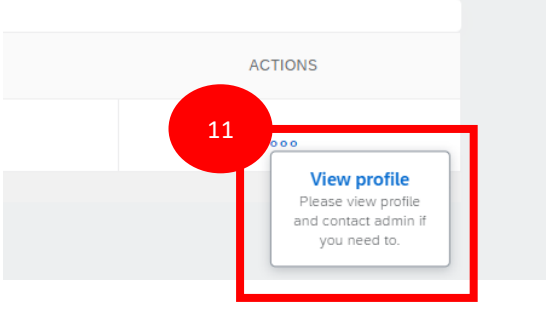

12. In the top left hand corner of the supplier profile, click 'Contact Admin'.

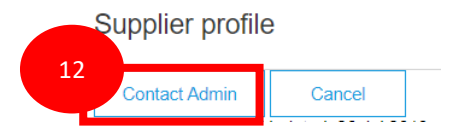

13. Write an email to the account administrator, requesting confirmation if this is the correct account to use and if they are able to set you up a user. Click Send. As soon as you are set up a user, return to the registration email invitation (step 1) and click 'login'. (step 3)

| Contact Your Account Adminis                 | trator                                                                                                    |
|----------------------------------------------|----------------------------------------------------------------------------------------------------|
| Review the following information and make ed | its as necessary. Click Send Email to send this message to the account administrator.                                                                                                    |
| Your Name:*                                  | Ariba Supplier                                                                                                    |
| Your Company Name:*                          | Yorkshire Water Test Supplier                                                                                                    |
| Your Email Address:*                         | ywaribatestsupplier@gmail.com                                                                                                    |
| Your Phone Number:                           | USA1 🗸                                                                                                    |
| Your Message:*                               | Hello,<br>I recently attempted to register an account on Ariba Network. During registration, SAP Ariba searched and returned<br>your account as match.<br>Please contact me to determine if I should be using this account and to set me up as a user[<br>Thank you. |
|                                              | Im not a robot                                                                                                    |

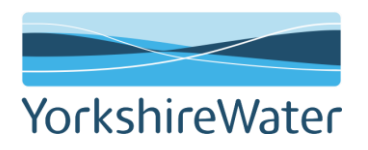

#### Supplier Onboarding- Registering

14. The Yorkshire Water supplier registration questionnaire will open and require completing. Complete all required fields.

#### Any fields with an information icon need additional attention to ensure the response is submitted in the correct format.

The registration questionnaire remains open for 30 days from the day of invitation. If the event has closed, please contact your Yorkshire Water Sourcing/Buying Contact and they will re-open the event for you.

Important Information

- Company Name: should be submitted with a maximum of 35 characters. This includes spaces, special characters & numbers.
   Important: Please ensure the company name entered matches the company name registered with Companies House
- VAT Registration Number: Select the country. For UK suppliers please enter your VAT Registration number, this must contain prefix GB, ensure no spaces or special characters. Your VAT number should be 11 digits including the GB prefixed. (ex : GB123456789). For non-UK suppliers please enter your Tax Registration number, this must contain the relevant prefix (i.e. FR, DE), ensure no spaces or special characters. (ex : FR12345678901, DE123456789). If you do not have a VAT number, please leave it blank.
- 15. Once the full questionnaire has been completed, click 'Submit Entire Response'. Click 'OK' to submit this response.

| All Content                                                                                      |                                 |                       |
|--------------------------------------------------------------------------------------------------|---------------------------------|-----------------------|
| Name †                                                                                           |                                 |                       |
| ▼ 1 Supplier Information                                                                         | A                               | Submit this response? |
| 1.1 Company Name (i)                                                                             | * Yorkshire Water Test Supplier | Click OK to submit.   |
| 1.2 Contact First Name                                                                           | * Ariba                         |                       |
| 1.3 Contact Surname                                                                              | * Supplier                      | OK Cancel             |
| 1.4 Contact Email                                                                                | * ywaribatestsupplier@gmail.com |                       |
| 1.5 Contact Phone                                                                                | * 01274 123456                  |                       |
| · ·                                                                                              | • •                             |                       |
| (*) indicates a required field  Submit Entire Response Save draft   Compose Message Excel Import |                                 | 2                     |

## Supplier Onboarding- Registering (Supplier registration submitted)

15. Your response has now been submitted. The registration questionnaire submission will be reviewed by the Yorkshire Water Buyer/Sourcing Contact. You will receive an email notification to inform you that your response has been successfully submitted.

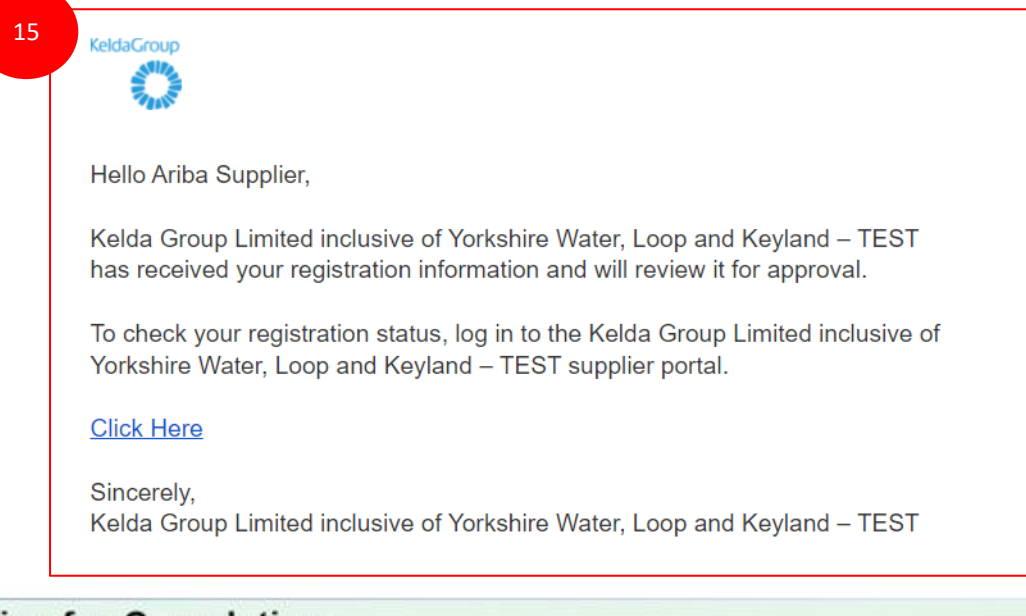

#### Hints & Tips for Completion:

- Mandatory questions are marked with a \*
- Maximum character length for company name is 35
- · Some questions are triggered by your response to others
- · Where this symbol is seen, you can add comments or attachments when it is selected

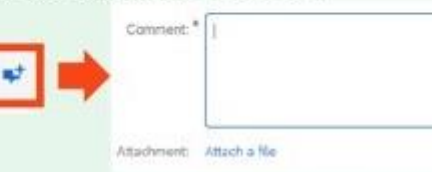

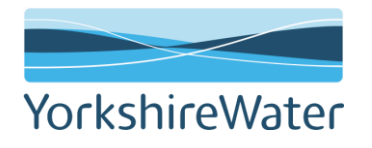

## Supplier Onboarding- Registering (Supplier registration approved)

16. Once all the correct details have been received, your registration will be approved, you will receive an email notification.

If you are participating in a sourcing project, once the registration is approved, you will be able to review and participate in the sourcing event.

If you are successful in the sourcing project and/or being fully onboarded as a supplier, you will receive a supplier qualification.

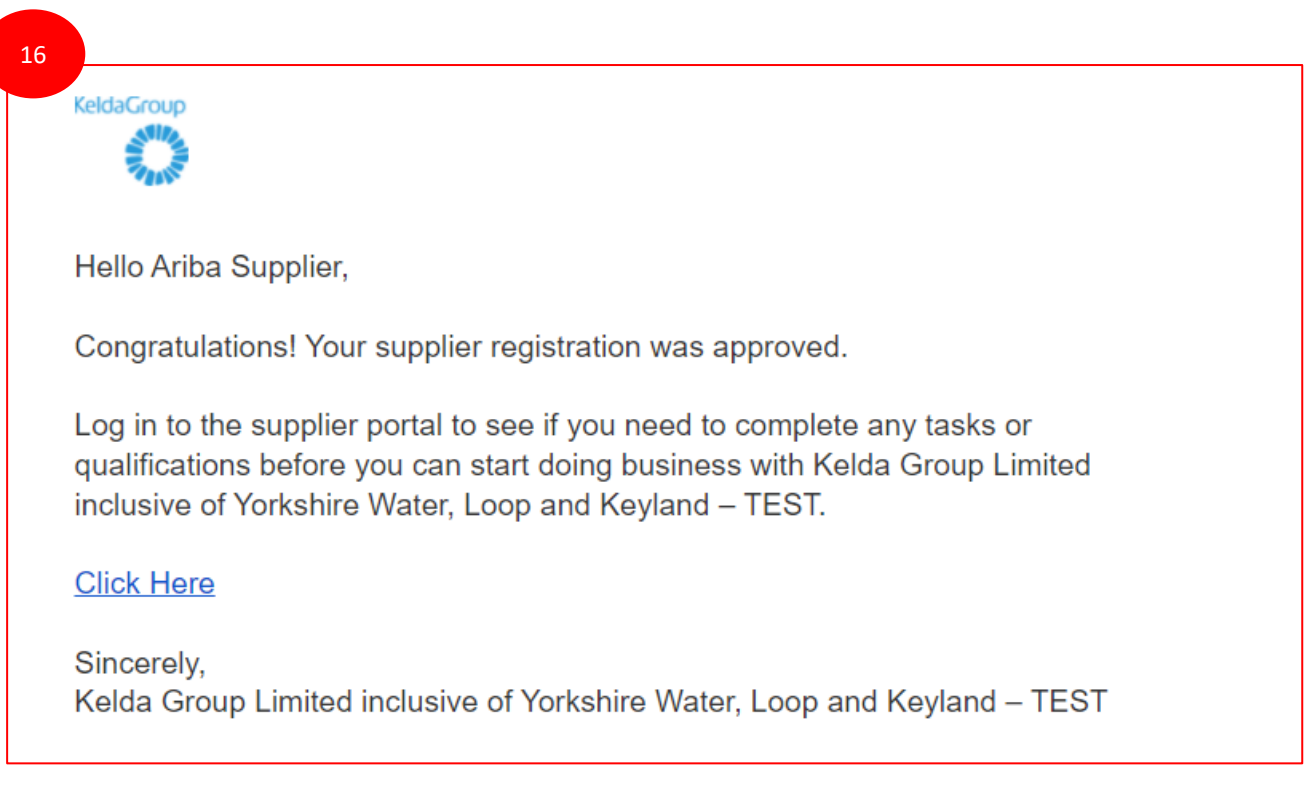

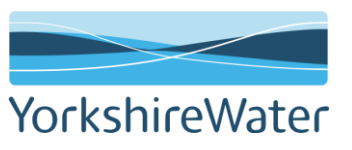

### Supplier Onboarding-Registering (Requires additional information)

You may receive an email notifying you that Yorkshire Water requires additional information. We would only ever request additional information if your registration is yet to be approved.

1. In the body of the email, select "Click Here", enter your login credentials.

Kelda Group Limited inclusive of Yorkshire Water, Loop and Keyland – TEST reviewed your registration and needs additional information before approval. Please provide the information described in the following comments.

#### Comments:

Please add GB in the Vat reg number field

To provide this information, go to the registration questionnaire and update your answers.

 1

 Click Here

 Sincerely,

Kelda Group Limited inclusive of Yorkshire Water, Loop and Keyland – TEST

2. Select "Revise Response". (Note: The revise response option will not be available if the event is closed. If this occurs, please contact your Buying/Sourcing Contact to reopen the event.). Complete the required information and select 'Submit Entire Response'.

|                            |                 | evise Response |                 |            |    |           |
|----------------------------|-----------------|----------------|-----------------|------------|----|-----------|
| l Content                  |                 |                |                 |            |    |           |
| ame †                      |                 |                |                 |            |    |           |
| ▼ 1 Supplier Information   |                 |                |                 | <b>A</b>   |    |           |
| 11 Composed laws           |                 | Vorkebie Wete  | -Test Cumeller  |            |    |           |
|                            |                 |                |                 |            |    |           |
| Submit Entire Response Rel | oad Last Bid Sa | ve draft       | Compose Message | Excel Impo | rt | Yorkshire |
|                            |                 |                |                 | 1          |    |           |

## Supplier Onboarding – Registering (Keeping your details updated)

You may want to revisit your supplier registration questionnaire in the future i.e. to update your details

- 1. Login to your Ariba Network account.
- 2. In the top left hand corner, select "Business Network"
- 3. From the drop-down, select "Ariba Proposals and Questionnaires"

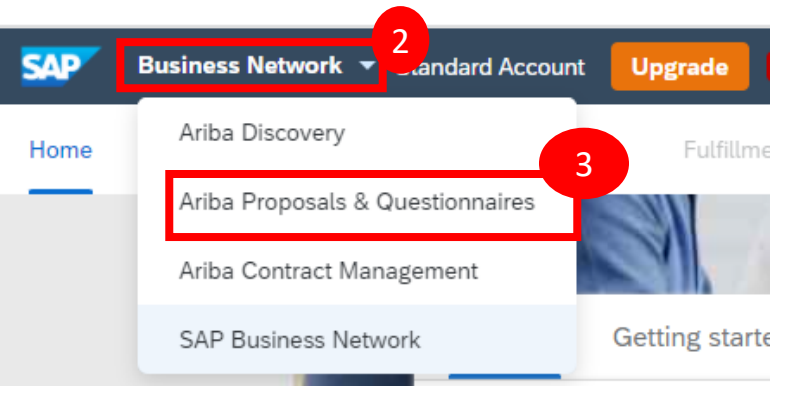

4. In the Registration Questionnaire section, click on the "Supplier Registration Questionnaire"

| Registration Questionnaires         |              |                   |            |
|-------------------------------------|--------------|-------------------|------------|
| Title                               | ID           | End Time ↓        | Status     |
| ▼ Status: Open (1) 4                |              |                   |            |
| Supplier registration questionnaire | Doc661603253 | 5/13/2022 1:08 PM | Registered |

From the date of submission, your Registration Questionnaire will stay open for a further 365 days, allowing you to revise/amend your response any point.

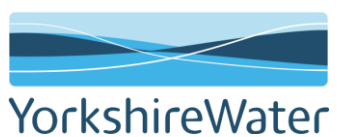

### Supplier Onboarding – Registering (Keeping your details updated)

5. To amend the details in the Registration questionnaire click on "Revise Response" then click "ok"

| Doc797543384 - Supplier registration questionnaire                         |                 | C Time remaining 364 days 23:06:15 |
|----------------------------------------------------------------------------|-----------------|------------------------------------|
| You have submitted a response for this event. Thank you for participating. |                 |                                    |
|                                                                            | Revise Response |                                    |
| All Content                                                                |                 | <b></b>   ×                        |
| Name †                                                                     |                 |                                    |
| ▼ 1 Supplier Information                                                   |                 |                                    |
| 1.1 Company Name (j)                                                       | PG Industries   |                                    |

| ▲ Revise Response?                                             |                        |                      |
|----------------------------------------------------------------|------------------------|----------------------|
| You have already submitted a response for this event. Click OK | if vou would like to r | evise your response. |
|                                                                | ОК                     | Cancel               |
|                                                                |                        |                      |

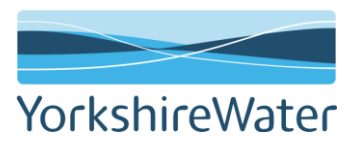

### Supplier Onboarding – Registering (Keeping your details updated)

6. Once all the required details have been amended click the "Submit Entire Response" and then "Ok" you will then see a notification that you revised response has been submitted

|                                                        |                                                                                                    | Co       | ountry:     | United Kingdom (GB)          | ~            | ] ()           |
|--------------------------------------------------------|----------------------------------------------------------------------------------------------------|----------|-------------|------------------------------|--------------|----------------|
| 1.7 VAT Registration Number (Please click on the infor | mation 'i' icon for additional assistance to ensure your response is returned in the correct format) | (i)<br>Т | Tax Name    |                              | ТахТуре      | Tax Number     |
|                                                        |                                                                                                    | ι        | United Kinş | dom: VAT Registration Number | Organization | GB123456789    |
| ▼ 1.8 Registered Company Address                       |                                                                                                    |          |             |                              |              |                |
| 1 8 1 Δridness 1                                       |                                                                                                    | *        | 1 Comm      | erre View                    |              |                |
| (*) indicates a re                                     | equired field                                                                                        |          |             |                              |              |                |
| Submit Entire Response Reload Last B                   | iid Save draft Compose Message Excel Import  ✓ Submit this response?  Click OK to submit.  OK Cancel |          |             |                              |              | Voelschico\A/s |
|                                                        | $\checkmark$ Your revised response has been submitted. Thank you for participating in the event.     |          |             |                              |              | YOFKSNIFeWa    |
|                                                        |                                                                                                    |          |             |                              |              |                |

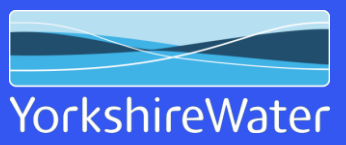

Click Here to return to Contents Page

30

- 1. Suppliers will receive an email invitation to qualify as a supplier with Yorkshire Water.
- 2. The commodity we have chosen to qualify your organisation will be detailed in the body of the email.
- 3. To complete the supplier qualification questionnaire, click on "Click Here" within the email invitation.

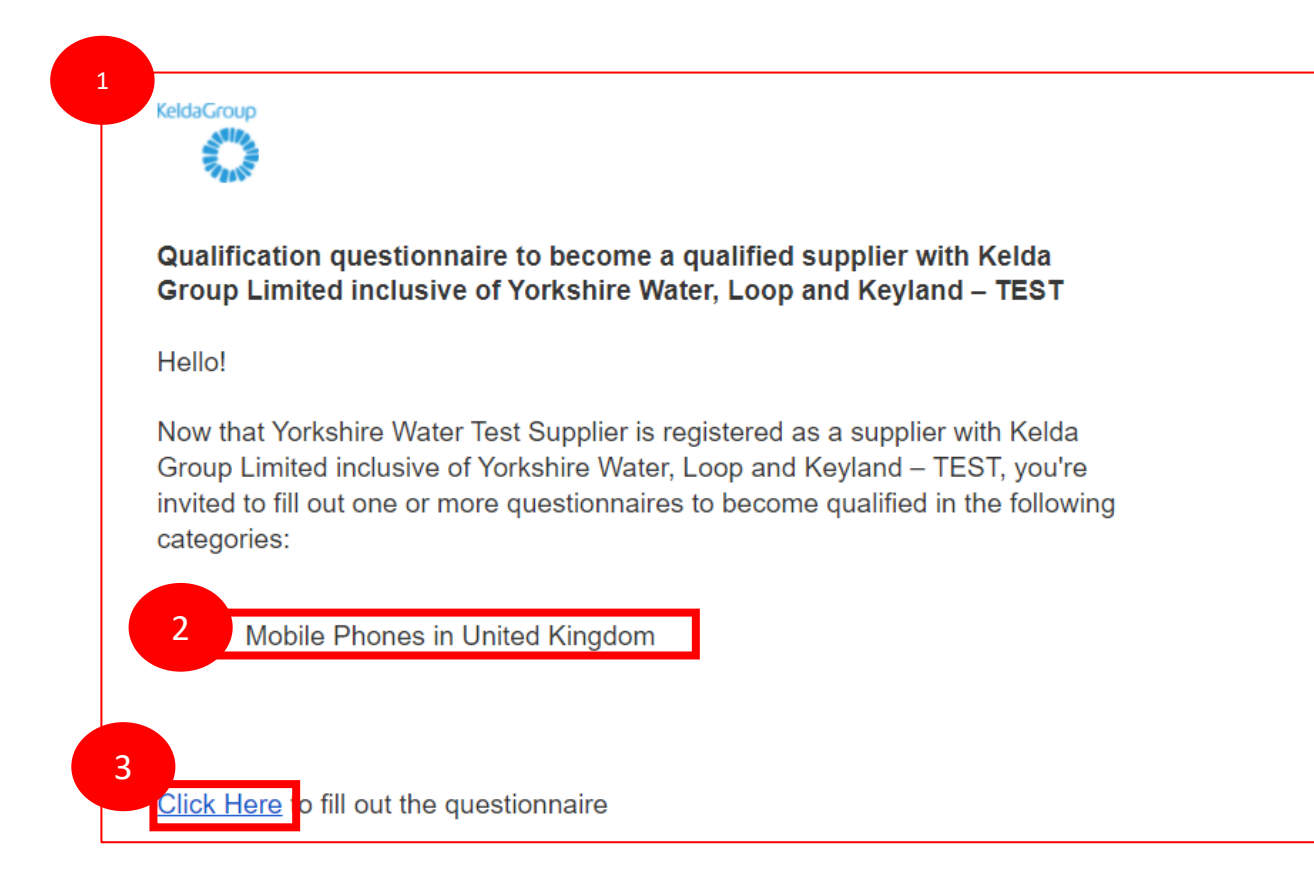

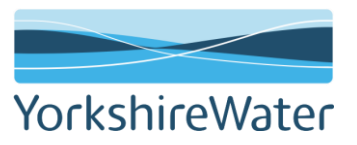

6. Complete all required fields (mandatory fields are marked with \*)

(\*) indicates a required field

Compose Message

Excel Import

Save draft

4. Enter your login credentials5. The supplier qualification questionnaire will open

Submit Entire Response

A SAP Ariba A Supplier Login

Forgot Username or Password

City:

Company Settings - Paul Gibbons - Feedback Help - Messages >> Ariba Sourcing < Go back to Kelda Group Limited inclusive of Yorkshire Water, Loop and Keyland - TEST Dashboard Desktop File Sync Time remaining D 29 days 23:58:23 Doc923357991 - Qualification Questionnaire Console Event Messages 11 All Content V Event Details Response History Name 1 Response Team ▼ 1 Key Contact Information Event Contents 1.1 Please enter Key Contact Name All Content 1.2 Please enter Key Contact Title 1.3 Please enter Key Contact Phone 1 Key Contact Information 1.4 Please enter Key Contact Email Address 2 Bank Details ▼ 2 Bank Details 3 Conflict of Interest 2.1 Bank Name 4 Correspondence 2.2 Bank Account Holder Name 5 Training & Education.. Bank Type: No Choice 🗸 Bank Id: 0001 6 Corporate and Social... Country: United Kingdom 7 Vendor Declaration Bank Name: Bank Branch: Street:

YorkshireWater

\_] **▼** ▶

8. When completing the supplier qualification questionnaire, look out for the icons which prompts you to attach supporting information

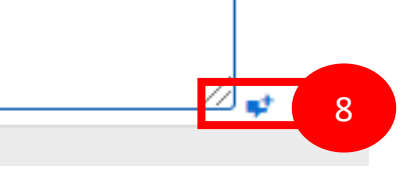

#### Important Information:

Please follow the below guidance when Entering your organisations banking details:

Note: The bank details provided must be supported by a letter headed paper on a PDF of your bank details

- **Bank Type**: Please choose from either Domestic or Foreign.
- Bank ID: Default to 0001. You do not need to change this.
- Name: Please provide the name of the bank (i.e. Barclays)
- Bank Branch: Please provide the name of the bank branch (i.e. Barclays Bank Bradford)

| Bank Name                | * Barclays Bank PLC             |                          |
|--------------------------|---------------------------------|--------------------------|
| Bank Account Holder Name | * Yorkshire Water Test Supplier |                          |
|                          | * Bank Type: Domest             |                          |
|                          | Bank Id: 0001                   |                          |
|                          | Country: United Kir             | ngdom                    |
|                          | Bank Name: Barclays             | s Bank PLC YorkshireWate |
|                          | Bank Branch: Bradford           |                          |
|                          |                                 |                          |

**Important Information** 

Street/City/Region/Postal Code: Please provide the address details of your bank

Account Holder Name: Please provide the name of the Company the bank account is registered to

**Bank Key/Routing Number:** Please provide your bank Sort Code. The Sort Code needs to be in the following format; 123456 (no spaces/dashes).

**Account Number:** Provide your bank account number. The bank account number needs to be in the following format; 12345678 (no spaces)

**IBAN Number:** For International Accounts Only.

Swift Code (otherwise known as BIC): For International Accounts Only.

Bank Account Type: Please choose from either Savings, Checking (Current), Investment.

| Account Holder Name:         | Yorkshire Water Test Supplier |
|------------------------------|-------------------------------|
| Bank Key/ABA Routing Number: | 112233                        |
| Account Number:              | 12345678                      |
| IBAN Number:                 | IBAN Number                   |
| SWIFT Code:                  |                               |
| Bank Control Key:            | Current Account [CC] V        |

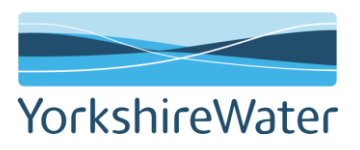

9. Once you have completed all sections and required fields, click on Submit Entire Response.

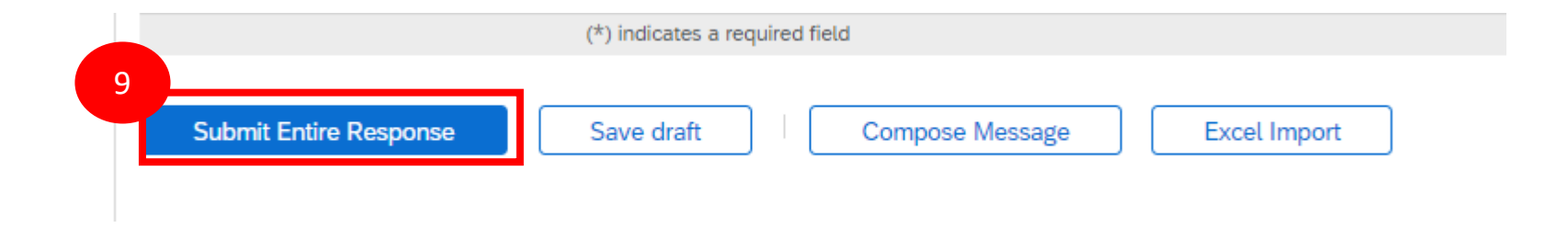

10. Your response has now been submitted. The qualification questionnaire submission will be reviewed by the Yorkshire Water Buyer/Sourcing Contact. You will receive an email notification to inform you that your response has been successfully submitted.

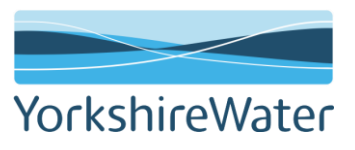

### Supplier Onboarding- Qualification (requires additional information)

You may receive an email notifying you that Yorkshire Water require additional information. We would only ever request additional information if your qualification is yet to be approved.

1. In the instance you will receive the following email. Select the "Click Here" to go in the Qualification Questionnaire and revise your response. You will need to login in to your Ariba Network account.

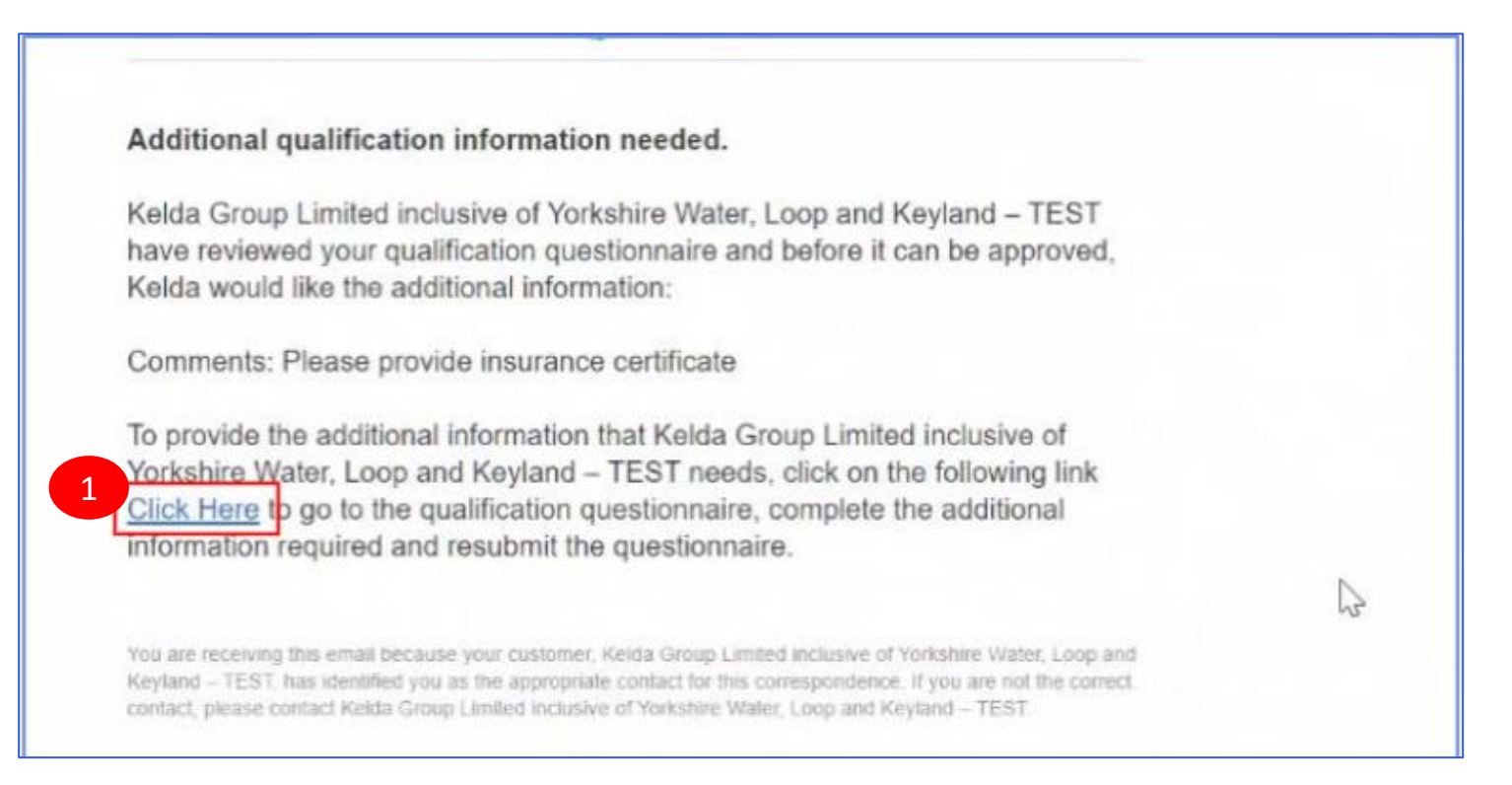

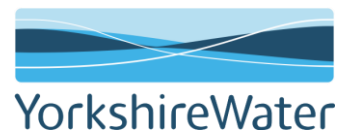

## Supplier Onboarding- Qualification (requires additional information)

2. Click on "Revise Response"

| Doc456985144 - Qualification Questionnaire                                                                                                    | G Time remaining<br>364 days 23:58:08 |
|----------------------------------------------------------------------------------------------------|---------------------------------------|
| You have submitted a response for this evenit. Thank you for participating                                                                                                    |                                       |
| All Content                                                                                                    | 50<br>= ×                             |
| Name T                                                                                                    |                                       |
| ▼ 1 Insurance                                                                                                    | -                                     |
| 1.1 Please attach a copy of your Employers Liability Insurance Certificate; min £5m, If applicable                                                                                                    | No                                    |
| 1.2 Please attach a copy of your Public Liability Insurance Certificate, min ESm, If applicable                                                                                                    | No                                    |
| A R. Person and a second second s | a.                                    |

3. Make the necessary changes and then click "Submit Entire Response" the revised submission will now be submitted for Yorkshire Water approval

| 2                      | S               |            |                 |              |
|------------------------|-----------------|------------|-----------------|--------------|
| Submit Entire Response | Reload Last Bid | Save draft | Compose Message | Excel Import |
|                        |                 |            |                 |              |
|                        |                 |            |                 |              |

### Supplier Qualification – Keeping your details updated

The data provided in the qualification questionnaire is used to update your accounting information, If at any point you need to update any of the details in the table below, then you must amend your Supplier Qualification Questionnaire. To do this you will first need to request your that the Supplier Qualification Questionnaire Event is "re-opened" - you will need to contact the procurement contact at Yorkshire Water to action this.

| Insurance       | Human Rights and<br>Environmental | Construction<br>Industry Scheme | Bank Details         | Correspondence     |
|-----------------|-----------------------------------|---------------------------------|----------------------|--------------------|
| Health & Safety | Quality                           | Conflict of Interest            | Information Security | Vendor Declaration |

You can view your completed Qualification at any point. Log in to your Ariba Network account, use the link below. Enter your login credentials

- 1. Login to your Ariba Network account.
- 2. In the top left hand corner, select "Business Network"
- 3. From the drop-down, select "Ariba Proposals and Questionnaires" then find the relevant Questionnaire

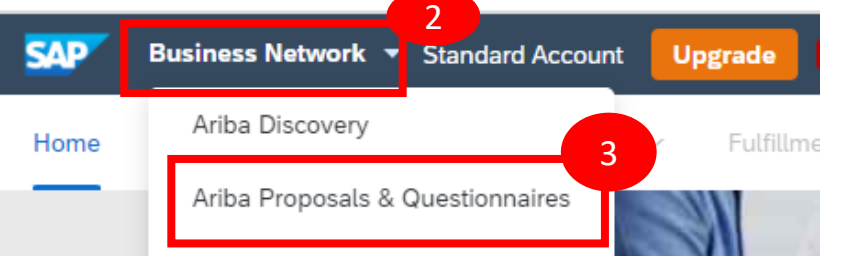

#### Qualification Questionnaires .... ID Title End Time Status Commodity Regions Status: Completed (2) Qualification Questionnaire Doc799518842 12/10/2021 9:33 AM Fluoride/phosphoric 51172... View more GBR United Kingdom Qualified Qualification Questionnaire GBR United Kingdom, All All Qualified Doc797993972 12/8/2021 5:38 PM Abrasive compounds 231315... View more

# Supplier Onboarding-Accepting Trading Requests

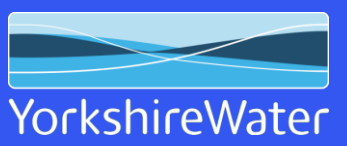

Click Here to return to Contents Page

39

#### Supplier Onboarding - Accepting the Trading Request

A trading relationship invitation begins with an email sent by Yorkshire Water after a supplier is successfully qualified. This email is an invitation to connect with Yorkshire Water, enabling you to start receiving orders and / or submitting invoices on the Ariba Network.

Note: Only the account administrator can accept the trading relationship or users set up with the trading invitation 'account merge' permissions - Purchase orders are unable to be sent to the supplier without acceptance.

If your account is set up to automatically accept a Trading Relationship skip to step

1. You will receive an email requesting you to accept a Trading Relationship. To accept, click on the link to access your Supplier account and enter your log in credentials

| a Group Limited inclusive of Yorkshire Water, Loop and Keyland Has Requested a Relationship with You on 👘 🖄                                                                                                    |
|----------------------------------------------------------------------------------------------------|
| network_accounts@ansmtp.ariba.com <ordersender-prod@ansmtp.ariba.com> 09:54 (0 minutes ago) 📩 🔦 ito me 👻</ordersender-prod@ansmtp.ariba.com>                                                                                                    |
| This notification contains important information about your test Ariba account (ANID: AN01784559570-T).                                                                                                    |
| Kelda Group Limited inclusive of Yorkshire Water, Loop and Keyland has reviewed your company profile on Ariba Network and has requested a trading relationship with your company.                                                                                                    |
| Please review the customer's profile and accept the trading relationship by accessing your Supplier account at https://service.ariba.com/Supplier.aw/ad/sp?anp=Ariba.                                                                                                    |
| To accept the trading relationship request:<br>1. Click your company name in the top right corner of any page to expand the Administration Navigator.<br>2. Click Customer Relationships.<br>3. Select Kelda Group Limited inclusive of Yorkshire Water, Loop and Keyland in the Pending section and click Accept. |
| If you are not authorized to accept trading relationship requests, please forward this notification to your Ariba Network account administrator.                                                                                                    |
| Until you accept the trading relationship request, you will not be able to conduct business with Kelda Group Limited inclusive of Yorkshire Water, Loop and Keyland on the Ariba Network, and any purchase orders they submit to your company via the Ariba Network will be rejected.                              |
| For questions regarding your trading relationship, please contact Kelda Group Limited inclusive of Yorkshire Water, Loop and Keyland directly.                                                                                                    |
| Sincerely,<br>The Ariba Team<br><u>https://www.ariba.com</u>                                                                                                    |

YorkshireWater

#### Supplier Onboarding - Accepting the Trading Request

2. Once logged in, select "Ariba Proposals and Questionnaires" from the dropdown on the home page on the right hand side, then click on the settings tab from the drop down menu and select "Sourcing & Contracts Notifications"

- 3. Click on the "Customer Relationship" tab then select "Pending"
- 4. Scroll down to find any Pending trading request. Ensure the check box is selected and click "Approve"

| SAP Ariba Proposals and Questionnaires - Standard Account Upgrade TEST MODE                              | ? PG            |
|----------------------------------------------------------------------------------------------------|-----------------|
| Account Settings                                                                                         | Close           |
| Customer Relationships Users Notifications Application Subscriptions Account Registration API management | 2               |
| 3 Current Relationships Potential Relationships                                                          |                 |
| I prefer to receive relationship requests as follows:                                                    |                 |
| Automatically accept all relationship requests 💿 Manually review all relationship requests               |                 |
| Update                                                                                                   |                 |
| Current (0) Pending (1) Rejected (0)                                                                     |                 |
| Pending Customers                                                                                        |                 |
|                                                                                                    | =               |
| Customer Network ID Relationship Type Relationship Type                                                  | equested Date ↓ |
| Kelda Group Limited inclusive of Yorkshire Water, Loop and Keyland AN01047461409-T Trading 8             | Mar 2022        |
| 4 Approve Reject                                                                                         |                 |
|                                                                                                    |                 |

|                                                     | Paul Gibbons<br>ywaribatestsupplier@gmail.com |
|-----------------------------------------------------|-----------------------------------------------|
| sters this site in an effort to ensure market inter | My Account                                    |
|                                                     | Link User IDs                                 |
|                                                     | Contact Administrator                         |
| Participated                                        | Switch Account                                |
| ACCOUNT SETTINGS                                    | PG Industries                                 |
| Users                                               | Company Profile                               |
| Notifications                                       | Settings >                                    |
| SOURCING & CONTRACTS SETTINGS                       | Logout                                        |
| Sourcing & Contracts Notifications                  |                                               |

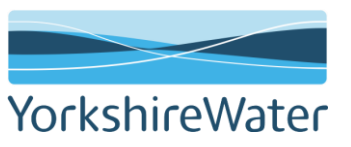

#### Supplier Onboarding - Accepting the Trading Request

5. Once approved, you will receive an email when your Trading Relationship has been accepted and established.

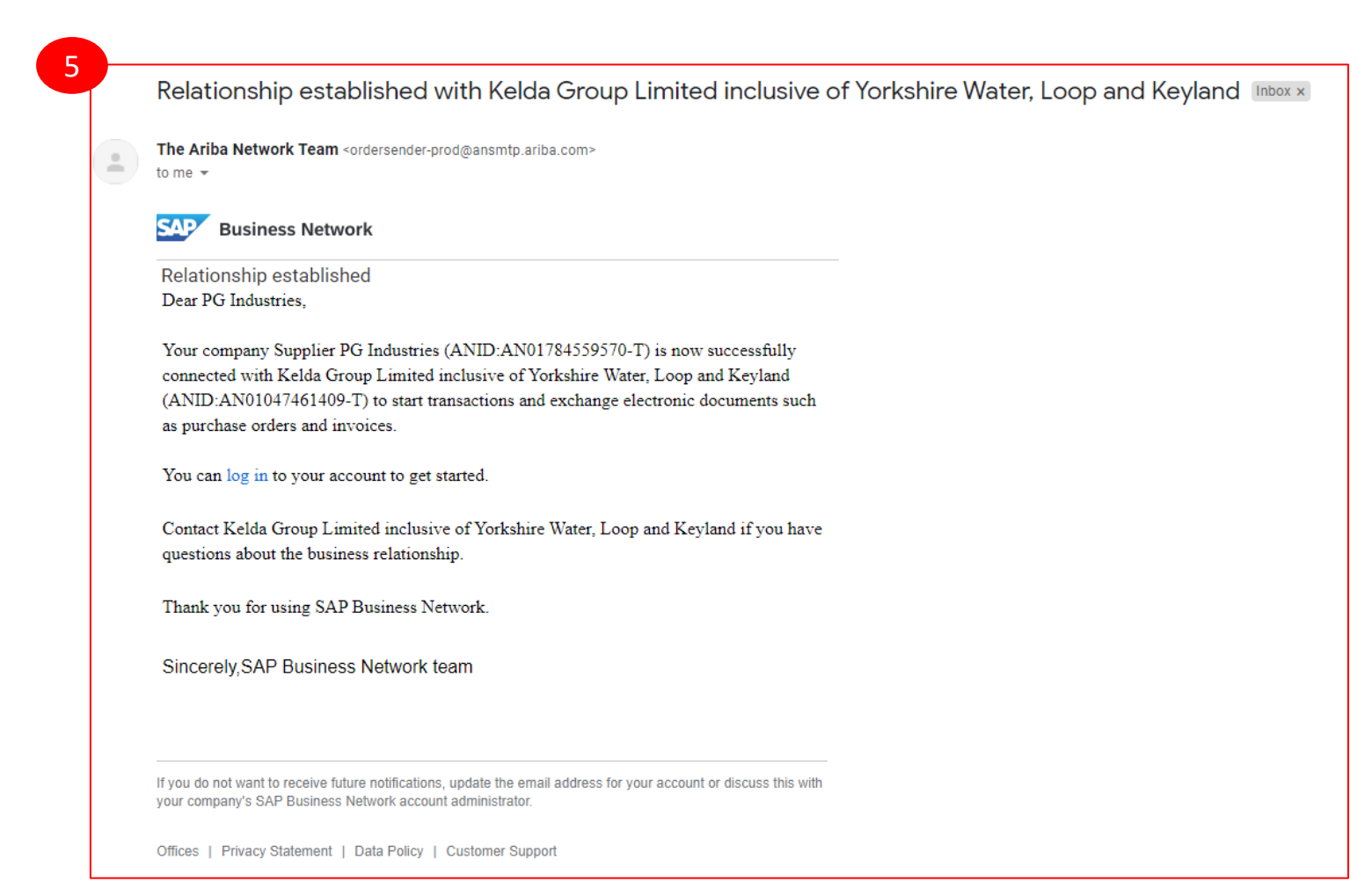

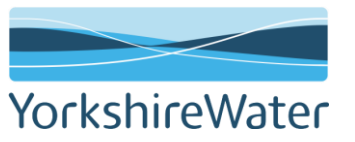

#### Supplier Onboarding – Enablement Tasks

You may receive an email notification about pending enablement tasks that require your action. This means that your account requires certain tasks to be completed in order to ensure your account is fully configured and ready to transact. It's important to complete tasks prior to the due date.

1. To access any outstanding Enablement Tasks tab, first click on the "Enablement' tab on your account home page

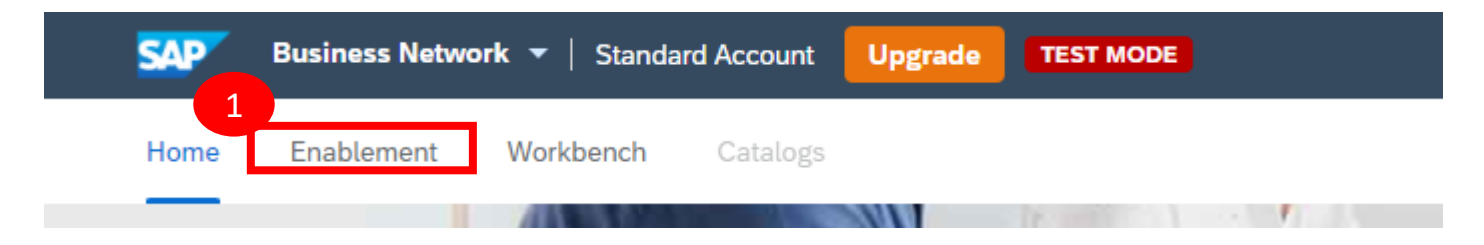

2. Click the associated link to complete a task. You can also reopen tasks that are manually closed, if the subsequent task is not yet completed. It is recommended to enter a comment when reopening a task. Ensure that all Enablement Tasks are completed

| view details of all pending ta | sks and complete them. Clic                                    | k the associated link to c                                | complete a task. You can also reop            | en tasks that are manually cic | ised, if the |
|--------------------------------|----------------------------------------------------------------|-----------------------------------------------------------|-----------------------------------------------|--------------------------------|--------------|
| Activities and Tasks           | for Kelda Group Limi                                           | ted View Profile                                          |                                               |                                | C Refre      |
| Activity Name                  | Date Due                                                       | Total Tasks                                               | My Pending Tasks                              | Pending Buyer Tasks            |              |
| ▼ Account                      | 14 Feb 2020                                                    | 4                                                         | 1                                             | 0                              |              |
| This activity contains ta      | sks related to account and tra                                 | ding relationship requests.                               |                                               |                                |              |
| Completed                      | Provided Email or Fax for the<br>The buying organization has p | Trading Relationship Requ<br>rovided email or fax detail: | est<br>s for the trading relationship request |                                | Buyer Task   |
| ✓Completed                     | Relationship Request<br>A request for account creation         | or trading relationship has                               | s been sent. This includes account or         | eation for new suppliers.      | Buyer Task   |
|                                |                                                                |                                                           |                                               |                                |              |

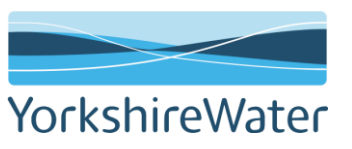

# Supplier Onboarding-FAQs

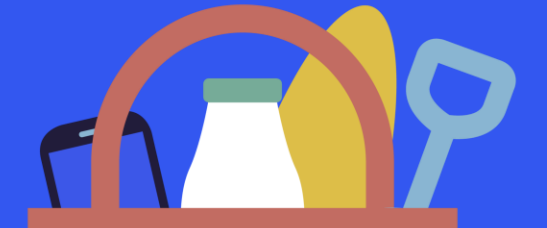

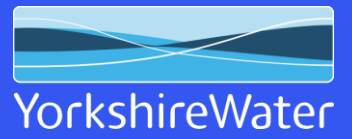

Click Here to return to Contents Page

44

#### **Supplier Onboarding - Frequently Asked Questions**

| Question                                                                                                    | Response                                                                                                    |
|----------------------------------------------------------------------------------------------------|----------------------------------------------------------------------------------------------------|
| Can we use the Standard Ariba account?                                                                                                    | The Standard account allows you to transact free of charge and flip a purchase order into an invoice using the interactive email shown in the managing purchase orders and invoices section of this guide. There are no volume restrictions.                                                                                                    |
| Do we need an Enterprise account?                                                                                                    | Suppliers who receive more than 100 purchase orders from Yorkshire Water per year may benefit from system integration, whereby your companies sales system is integrated with SAP Ariba and you simply manage the transactions from your own system. If you think this may benefit you, please contact us at <u>p2psystemsteam@yorkshirewater.co.uk</u>                                                                                                    |
| How do I know what type of account We Hold?                                                                                                    | You can see the account type at the top of your Ariba account screen.          SAP       Business Network        Standard Account       Upgrade                                                                                                    |
| what do non VAT registered companies enter in the supplier VAT field?(Registration questionnaire)                                                                        | Suppliers should leave the VAT number blank if they are not VAT Registered                                                                                                    |
| The "revise response" option in the registration<br>and qualification questionnaire is not available,<br>what do I do?                                                   | Please contact your YW Sourcing/Buying contact, they will re open the required event for you.                                                                                                    |
| I have accidently rejected a trading<br>relationship request – What should I do?                                                                                         | Please contact <u>p2psystemsteam@yorkshirewater.co.uk</u> and ask for the Trading Relationship Agreement to be resent                                                                                                    |
| The sourcing event and/or qualification<br>questionnaire sent from Yorkshire Water is not<br>available to view in the "Ariba Proposals and<br>Questionnaires" drop down? | The Log in credentials being used are may not associated with the ANID that the invite or Questionnaire has<br>been sent to.<br>It is essential that Accounts ID's must match, please refer to the <u>Ariba Network: Account Types</u> and <u>Ariba</u><br><u>Network: Setting Up New Users</u> section of this document for further guidance around ANID numbers.<br>Please also contact your YW Sourcing/Buying contact and they will be able to confirm which ANID has been<br>used. |
| I receive the following message:<br>Error: The username and password entered has<br>already merged to another Ariba Sourcing user<br>account – what should I do?         | This error message is received when accessing an event through the email invitation sent by YW and supplier logging in with credentials linking to an incorrect ANID, please follow the same guidance as above to ensure all ANID's are matching.                                                                                                    |